# 静岡県総合防災アプリ操作方法

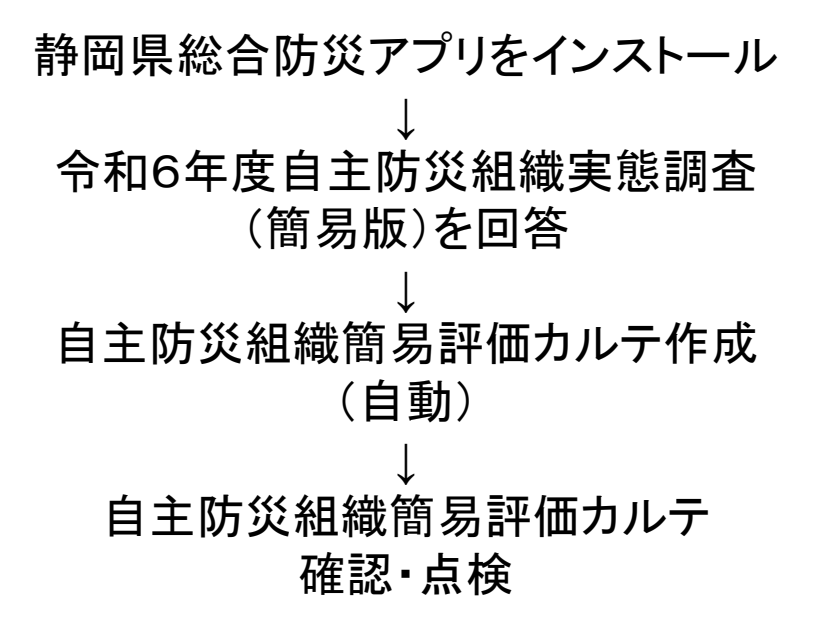

※静岡県総合防災アプリの自主防災組織役員メニューは、何人でも利用可 能です。防災役員の方や防災役員の家族の方で静岡県総合防災アプリが 使える方で作業をお願いします。

### ①静岡県総合防災アプリのインストール

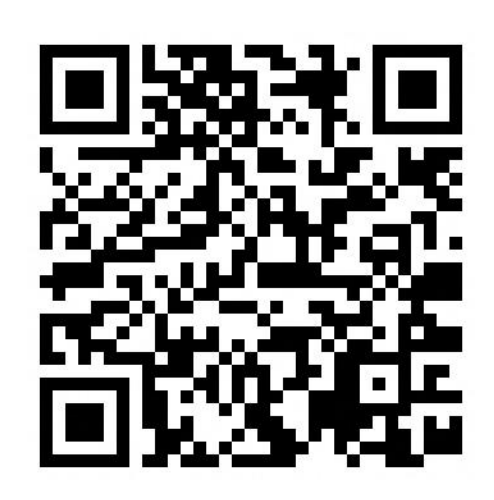

i Phone はこちら (※) ※iPhoneには、必ずスマホ本 体の背面に食べかけのリンゴ のマークが描かれています。 お手持ちのスマホがiPhoneで あるかわからない場合は、カ バーを外して本体の背面をご 確認ください。

Andoroid chrome book はこちら

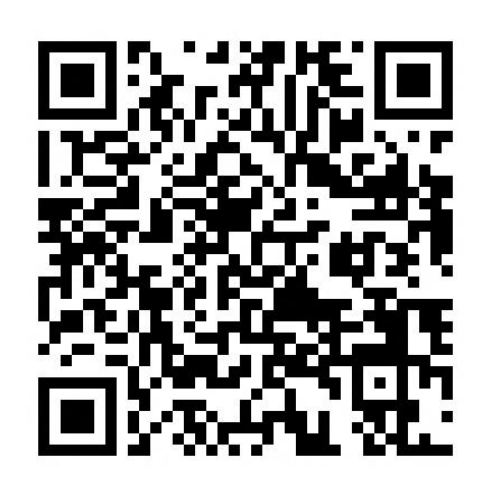

②アプリの初回設定(iPhone、Android共通)

インストール後アプリを起動すると、許可を求める画面が<u>数回(機種によっては</u> <u>2~6回)</u>でてきます。

#### 「許可」または「OK」などを選択してください。

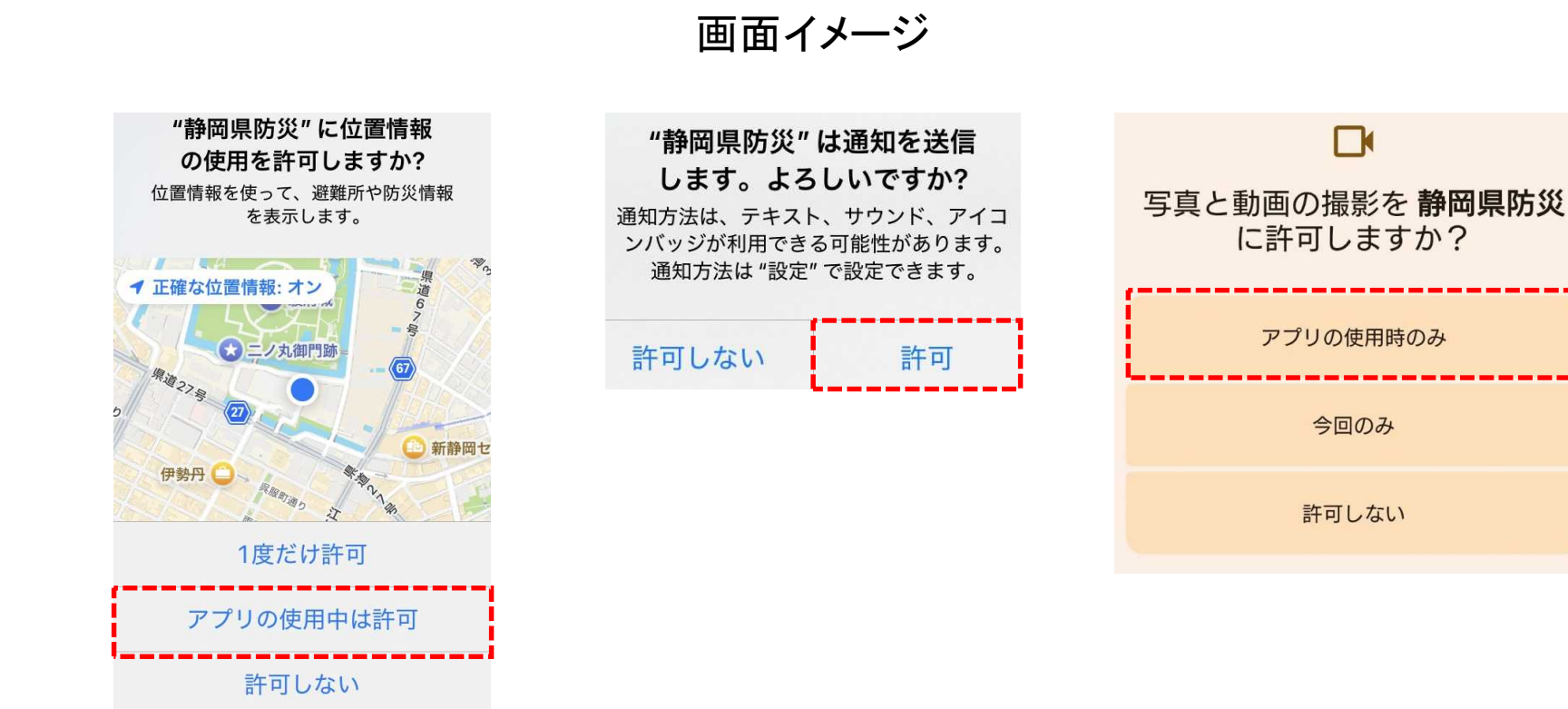

### ③地域選択

#### インストール後アプリを起動すると、この設定画面が出てきます。 画面にしたがって、お住まいの地域を選んでください。

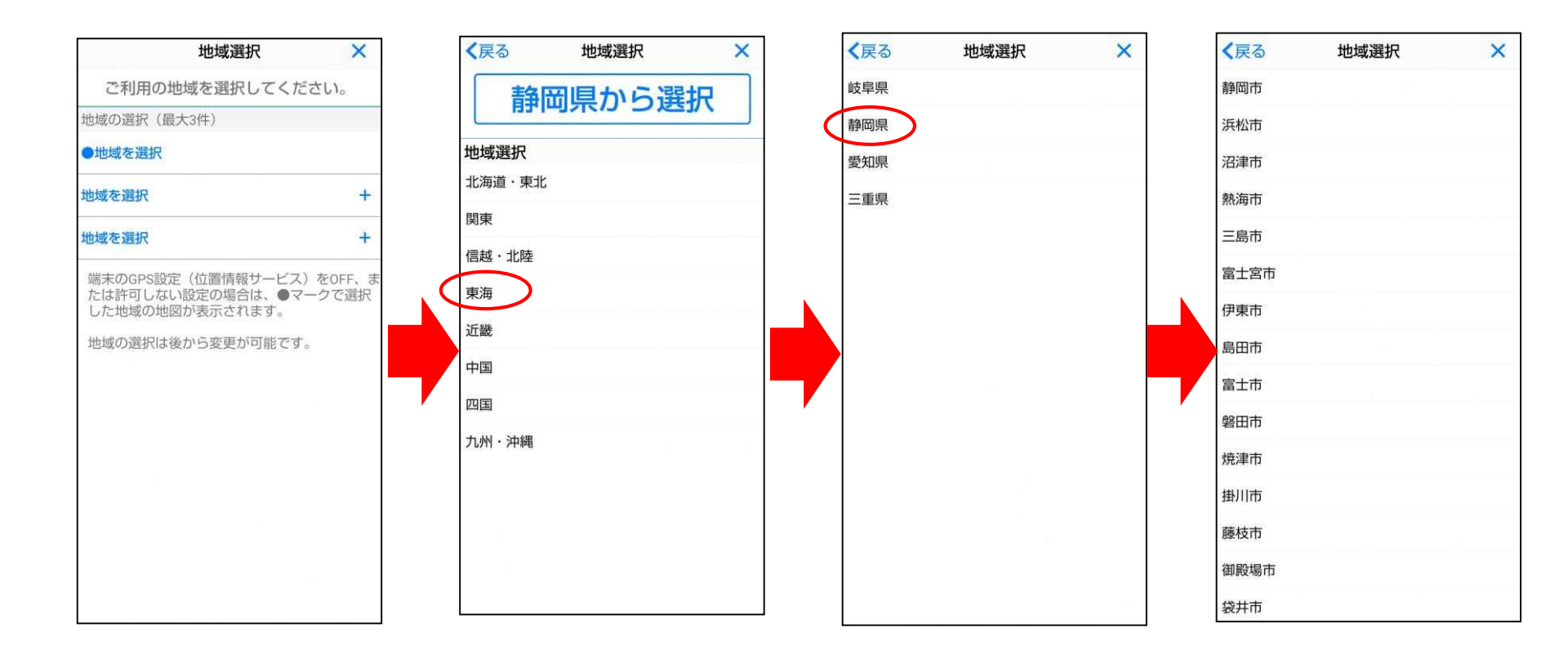

④-1関係者ログイン(ログインがお済みの方は、④-1と④-2の作業は不要です)

閉じる

### 実態調査の回答には、関係者ログインの設定が必要です。 設定は、以下のように行います。

関係者専用

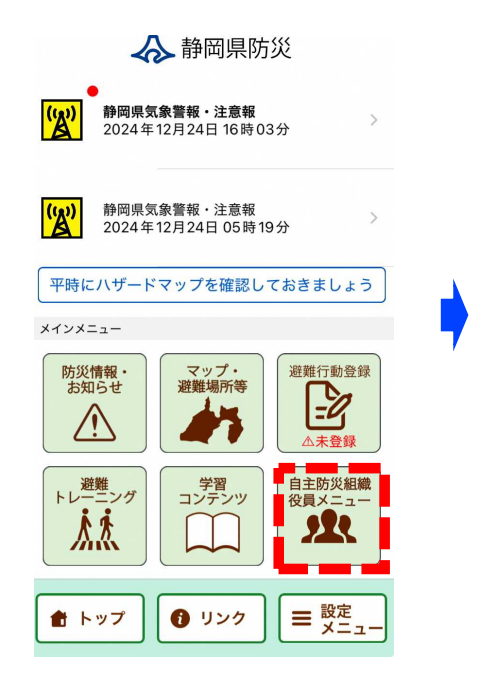

| 関係者専用です。<br>関係者以外の方はご利用できません。 |  |  |  |  |
|-------------------------------|--|--|--|--|
| 静岡市追手町                        |  |  |  |  |
| (任意)                          |  |  |  |  |
| □ 防災±                         |  |  |  |  |
| □ ふじのくに防災士                    |  |  |  |  |
| □ 防災指導員                       |  |  |  |  |
| □ 防災フェロー                      |  |  |  |  |
| ID1 ID2 ID3                   |  |  |  |  |
| ログイン                          |  |  |  |  |
|                               |  |  |  |  |

| く 関係者専用 | 組織名を選択 |   |
|---------|--------|---|
| 市町      |        |   |
| 静岡市     |        | ž |
| 浜松市     |        | > |
| 沼津市     |        | ž |
| 熱海市     |        | > |
| 三島市     |        | > |
| 富士宮市    |        | > |
| 伊東市     |        | > |
| 島田市     |        | 2 |
| 富士市     |        | 2 |
| 磐田市     |        | ž |
| 焼津市     |        | > |
|         |        |   |

| (組織名を選択   | 組織名を選択 |  |
|-----------|--------|--|
| 2、組織名から検索 | и<br>М |  |
| 追手町       |        |  |
| 新中町ビル     |        |  |
| 御幸町       |        |  |
| 呉服町一丁目    |        |  |
| 呉服町二丁目    |        |  |
| 七間町       |        |  |
| 両替町一丁目    |        |  |
| 両替町二丁目    |        |  |
| 人宿町一丁目    |        |  |
| 人宿町二丁目    |        |  |
| 上石町       |        |  |

手順1 「自主防災組織 役員メニュー」 を押す

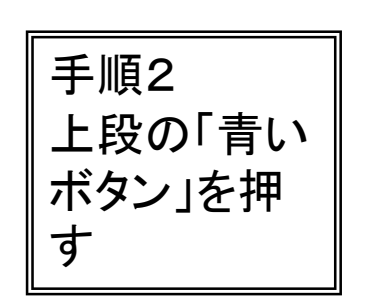

手順3 お住まいの 市町を選ぶ

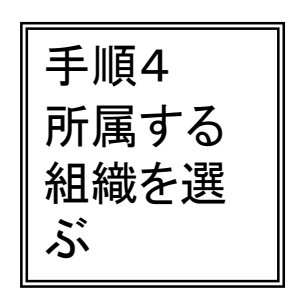

④-2関係者ログイン(ログインがお済みの方は、④-1と④-2の作業は不要です)

実態調査の回答には、関係者ログインの設定が必要です。設定は、以下のように行います。

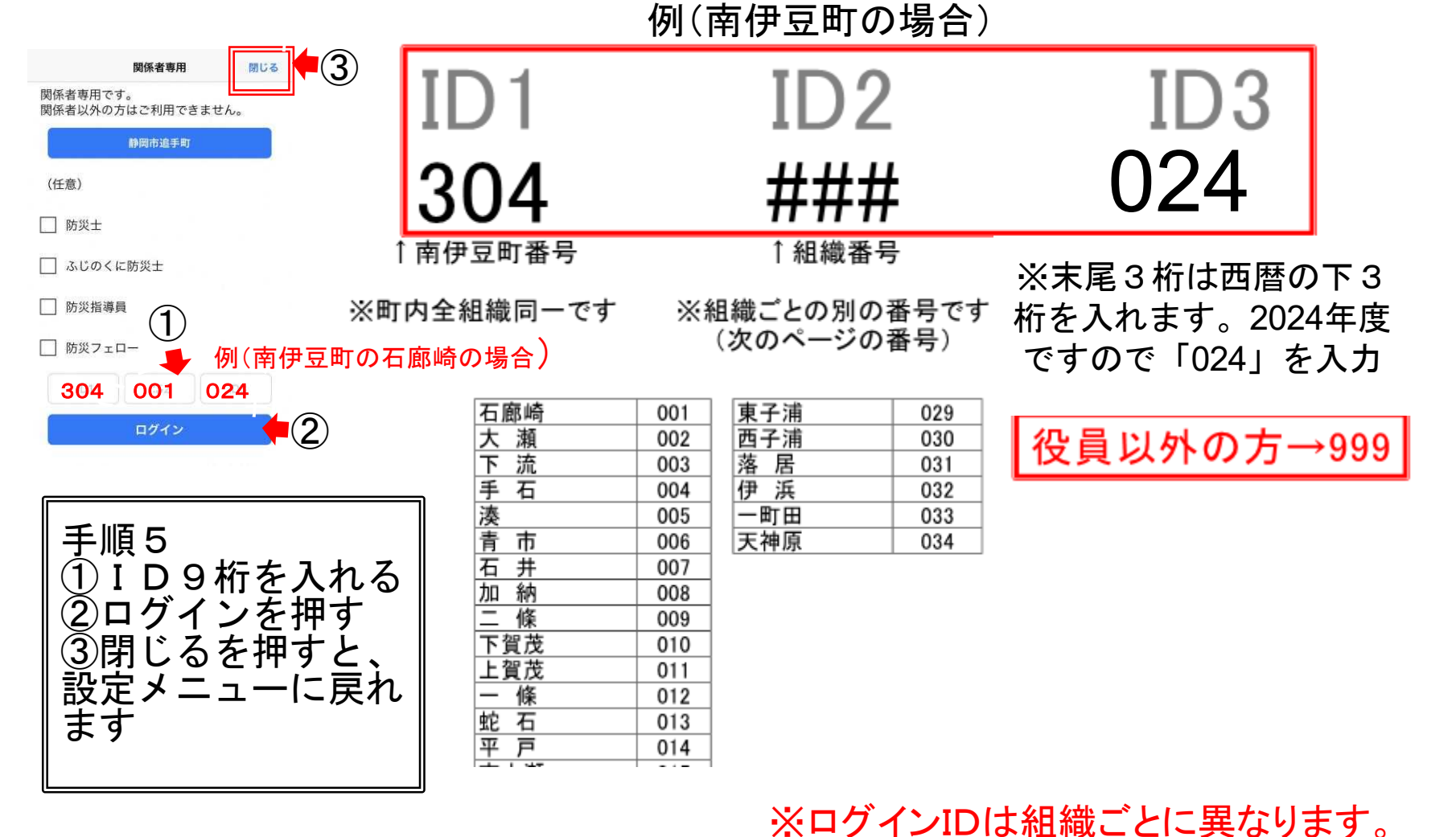

### ⑤アンケートに回答

## アンケートに回答するための画面をお開きいただき、回答をお願いします。

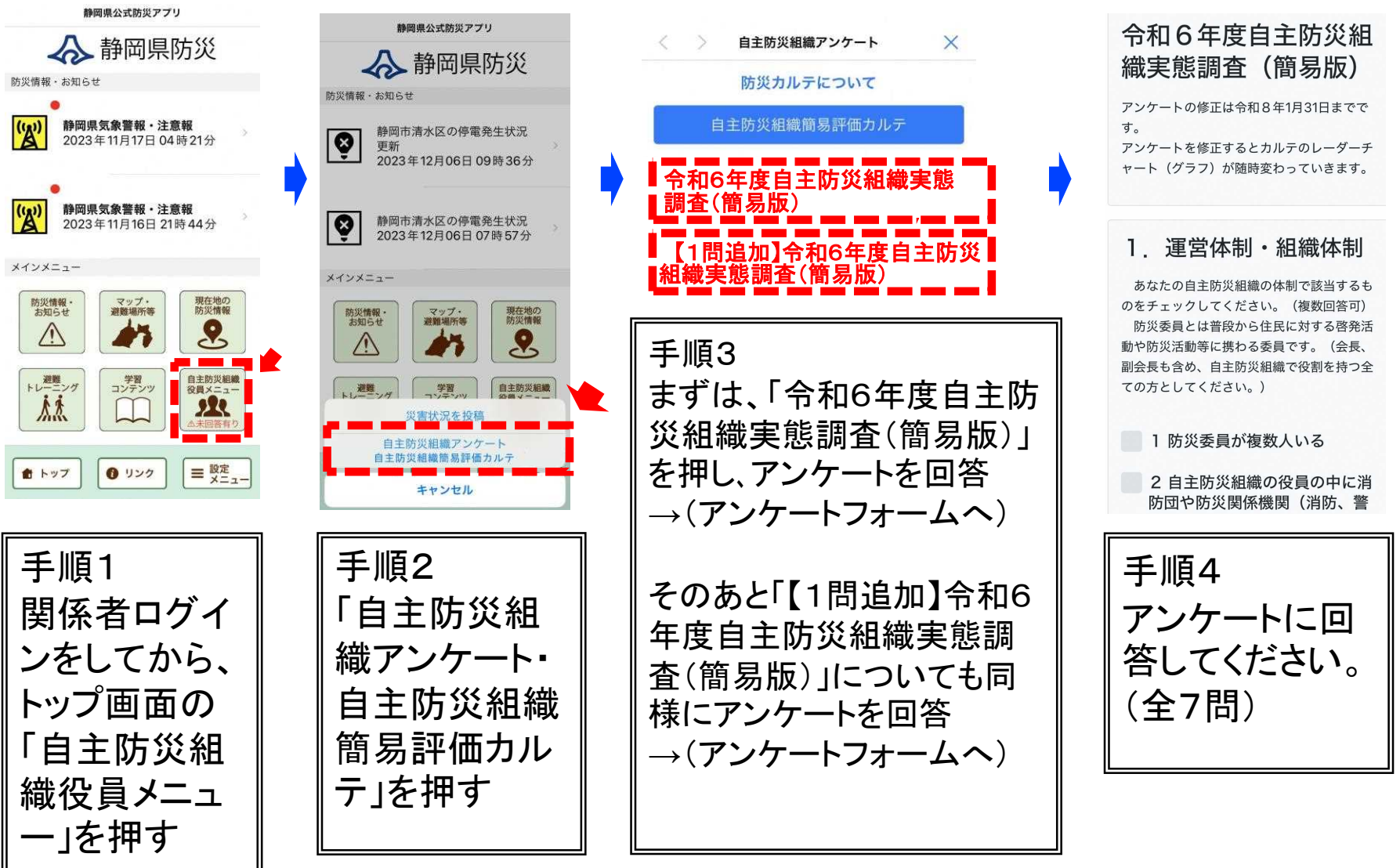

⑥自主防災組織簡易評価カルテの確認・点検

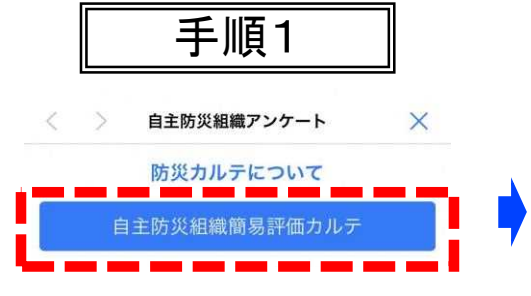

| 手順2                                  |                |     |  |
|--------------------------------------|----------------|-----|--|
| < >                                  | 防災カルテ          | ×   |  |
| ァンケートー≌ヘ<br>令和5年度自主防災組織<br>実態調査(簡易版) |                |     |  |
| 令和6年度自主防災組織<br>実態調査(簡易版)             |                |     |  |
| ※過去に<br>表示され                         | 回答していな<br>ません。 | い年は |  |
|                                      |                |     |  |

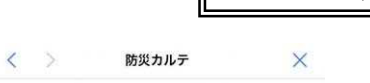

#### 防災カルテー覧へ

00市

00町

2022年8月9日現在

| カテゴリー1 | 66.6  |
|--------|-------|
| カテゴリー2 | 100.0 |
| カテゴリー3 | 40.0  |
| カテゴリー4 | 0.0   |
| カテゴリー5 | 25.0  |
| カテゴリー6 | 20.0  |

#### 地域の防災力

カテゴリー1 カテゴリー6 カテゴリー5

□□ 上石町 □□□ 静岡市平均 □□□] 静岡県平均

#### 防災カルテフィードバック

カテゴリー1 (運営体制・組織体制) カテゴリー2 (各種台帳の整備) カテゴリー3 (防災訓練等の実施(令和3年度)) カテゴリー4 (様々な人々の参加) カテゴリー5 (活動への女性意見の反映) カテゴリー6 (防災人材を活用した活動)

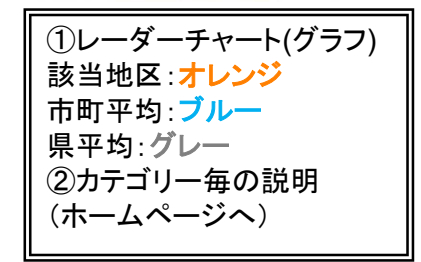

#### ■地域へのアドバイス

手順3

カテゴリー1: 消防団・防災関係機関経験者・防災資格の保有者も役員 に加え、更に体制を充実させましょう。 カテゴリー2: 台帳の整備状況は良好です。台帳は定期的に更新してい きましょう。 カテゴリー3: 多くの方が参加できる訓練ができると更に良いでしょ 3. カテゴリー4: 様々な人が参加できるよう、防災訓練や活動の内容を工 夫しましょう。 カテゴリー5: 活動には男女共同参画の視点が必要です。女性の意見を 更に活動に反映させましょう。 カテゴリー6: 防災人材が役員という点で有効な活用ができています。 防災人材を更に活用して、活動を充実させましょう。 2023 カテゴリー1 2023 カテゴリー2 0

|       | the second second second |      |   | and have |
|-------|--------------------------|------|---|----------|
|       | カテコリー3                   |      | 0 |          |
|       | カテゴリー4                   | 2022 |   | 2023     |
|       |                          |      | 2 |          |
|       | カテゴリー5                   | 2022 |   | 2023     |
|       |                          |      | 8 |          |
| カテゴリー | カテゴリーら                   | 2022 |   | 2023     |
|       | 111 - 1 - U              |      | - |          |

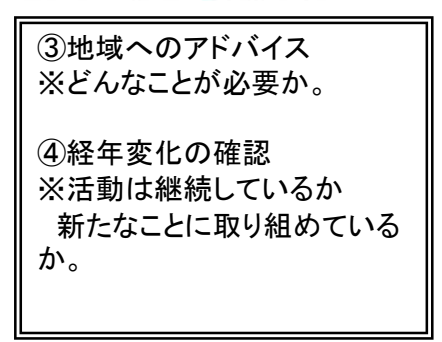

点検

令和6年度は、令和7年5月31日までにお願いします。 県においては、この時点で集計したものを県の基礎資料として活用させていただきます

その後は、令和8年1月31日まで改善点を修正入力す ることができます。アンケートを修正するとレーダーチャ ート(グラフ)も更新されます。訓練は令和6年度の結果 とし、その他のデータは随時更新してください。

8